## Unisenza Plus

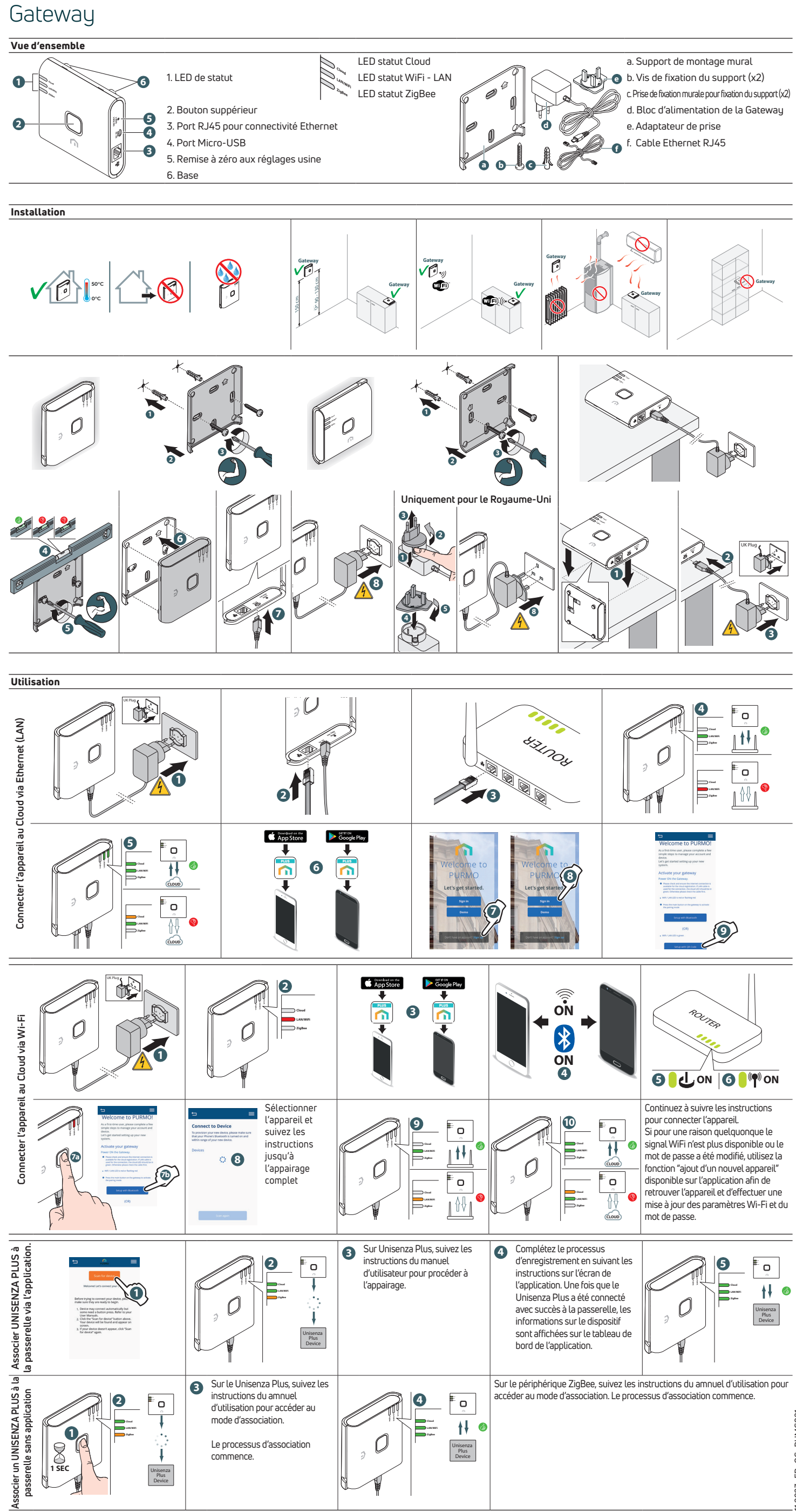

ŧŧ

Le processus d'association

commence.

11.2023\_FR\_QG\_PUMG021